### Setting Up Your Fusion Stream

#### **Connecting to the** Wireless LAN

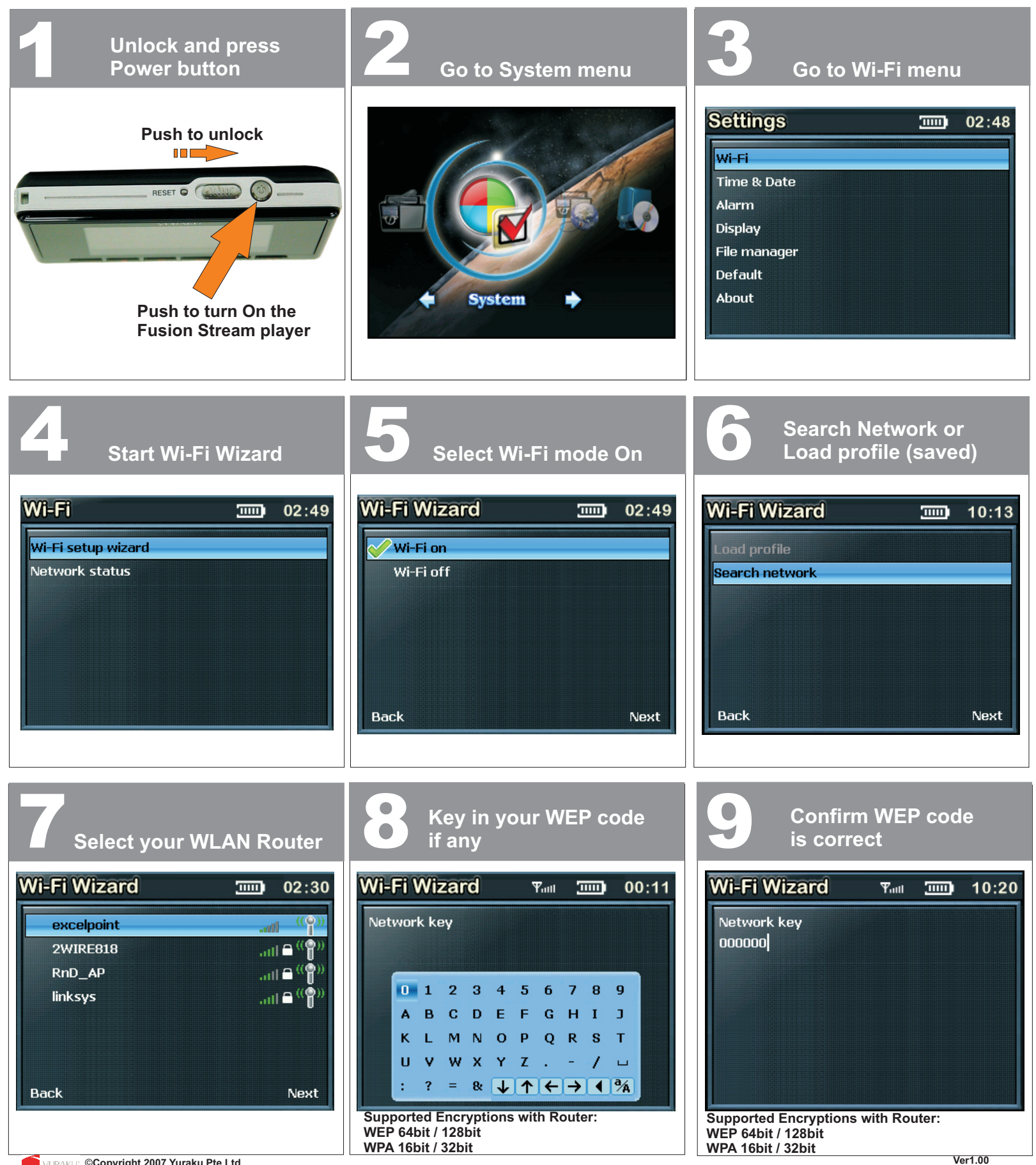

## Setting Up Your Fusion Stream

# Connecting to the Wireless LAN

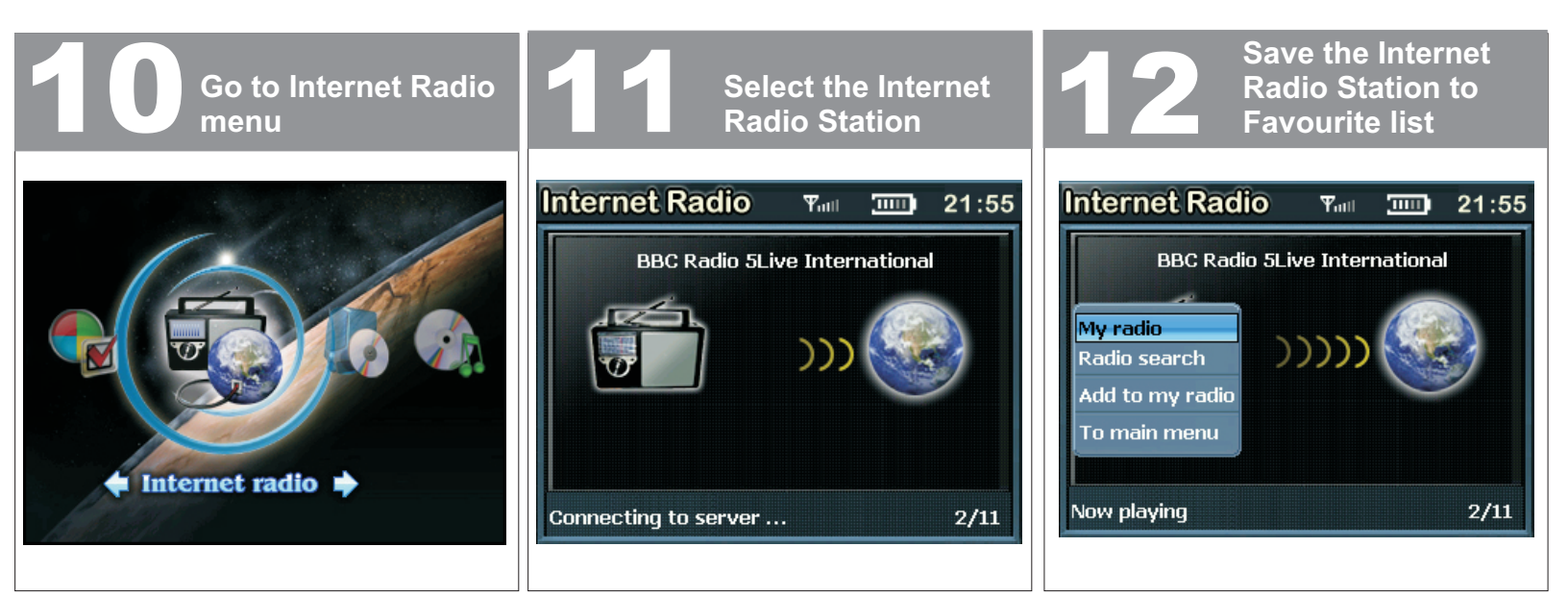

#### **About Your Fusion Stream**

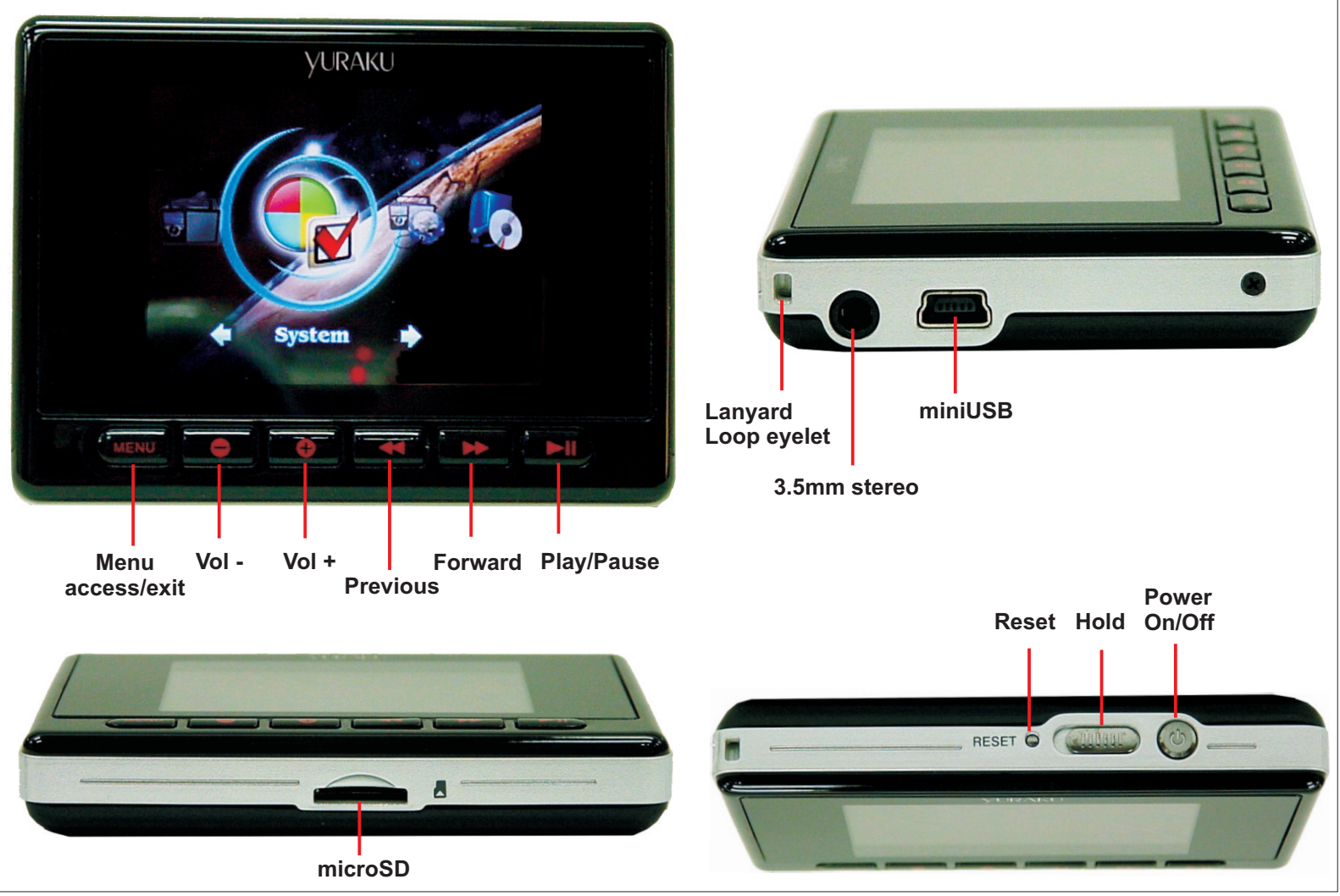